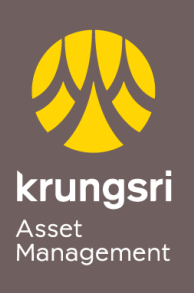

Make Life Simple

A member of **O**MUFG a global financial group

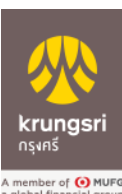

## ผ่าน Krungsri Online ของธนาคารกรุงศรีอยุธยา

การสมัครใช้บริการหักเงินค่าซื้อหน่วยลงทุน

## <u>ขั้นตอนการสมัคร</u>

- 1) เข้าสู่เว็บไซต์ของธนาคาร <u>https://www.krungsrionline.com</u>
- 2) ใส่ User ID และ Password เพื่อเข้าสู่ระบบ
- เลือกเมนู บัญชีเงินฝาก
- เลือกเมนู สมัครหักบัญชีอัตโนมัติ
- 5) อ่านข้อกำหนดและเงื่อนไขการสมัครบริการหักบัญชีเงินฝากอัตโนมัติ เมื่อตกลงยินยอม ผูกพันตามข้อกำหนดและเงื่อนไข เลือก **ยอมรับ** เพื่อดำเนินการต่อ
- 6) เลือกประเภทสินค้าและบริการ หลักทรัพย์ กองทุนรวม
- เลือก บลจ.กรุงศรี จำกัด : 0010161793
- 8) เลือก บัญชีที่ท่านต้องการสมัคร หักบัญชีเงินฝากอัตโนมัติ
- (ลขที่ผู้ถือหน่วยลงทุน ระบุเลขที่ผู้ถือหน่วย 10 หลัก และ ระบุหมายเลขโทรศัพท์เคลื่อนที่
- 10) คลิกปุ่ม <mark>ดำเนินการ</mark>
- 11) ใส่รหัส **OTP**
- 12) เลือก **ยืนยัน** ระบบจะแสดงผลการสมัครใช้บริการสำเร็จ